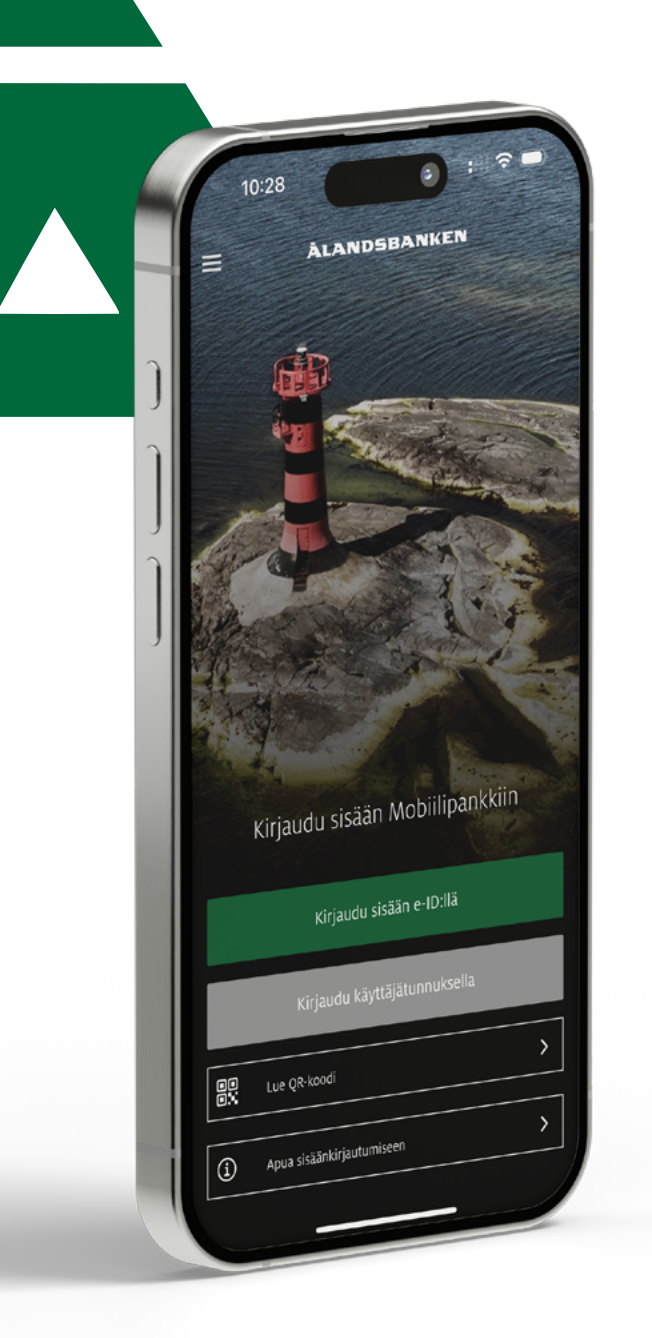

# Miksi tarvitsen e-ID:tä?

Ålandsbanken e-ID on turvallinen ja helppokäyttöinen sähköinen tunnistamismenetelmämme. Tarvitset Ålandsbankenin Mobiilipankin käyttääksesi ja aktivoidaksesi e-ID:n.

### Ålandsbanken e-ID:llä voit muun muassa:

- Kirjautua sisään Internetkonttoriin, Mobiilipankkiin sekä muihin palveluihin joihin vaaditaan sähköinen tunnistautuminen, esimerkiksi Kela ja Verohallinto.
- Vahvistaa maksuja ja muita toimeksiantoja ilman tunnuslukutaulukkoasi.
- Tunnistautuminen tehdään Mobiilipankin kautta, käyttäjätunnuksesi ja nelinumeroisen tunnusluvun avulla. Voit myös tunnistautua sormenjäljelläsi tai Face ID:llä, jos laitteesi tukee toimintoa.
- Tunnistautumismenetelmä on maksuton ja turvallinen vaihtoehto tunnuslukutaulukolle.
  Suosittelemme, että alat käyttämään e-ID:tä.
- Aktivoit e-ID:n itse Mobiilipankissa.

### Näin asennat Ålandsbankenin Mobiilipankin:

- Etsi sovellus "Ålandsbanken Finland" joko App Store- tai Google Play-sovelluskaupasta. Sinun tulee ainoastaan käyttää virallisia sovelluskauppoja.
- 2. Valitse ja asenna sovellus. Voit tarvita salasanasi sovelluskauppaan.
- Kirjaudu sisään käyttäjätunnuksella, salasanalla ja tunnusluvulla tunnuslukutaulukosta sekä vastaanottamallasi tekstiviestikoodilla. Kirjauduttuasi sisään, voit aktivoida Ålandsbanken e-ID:n.

Seuraavalla sivulla löydät ohjeet e-ID:n aktivoimiseen.

# Näin aktivoit e-ID:n

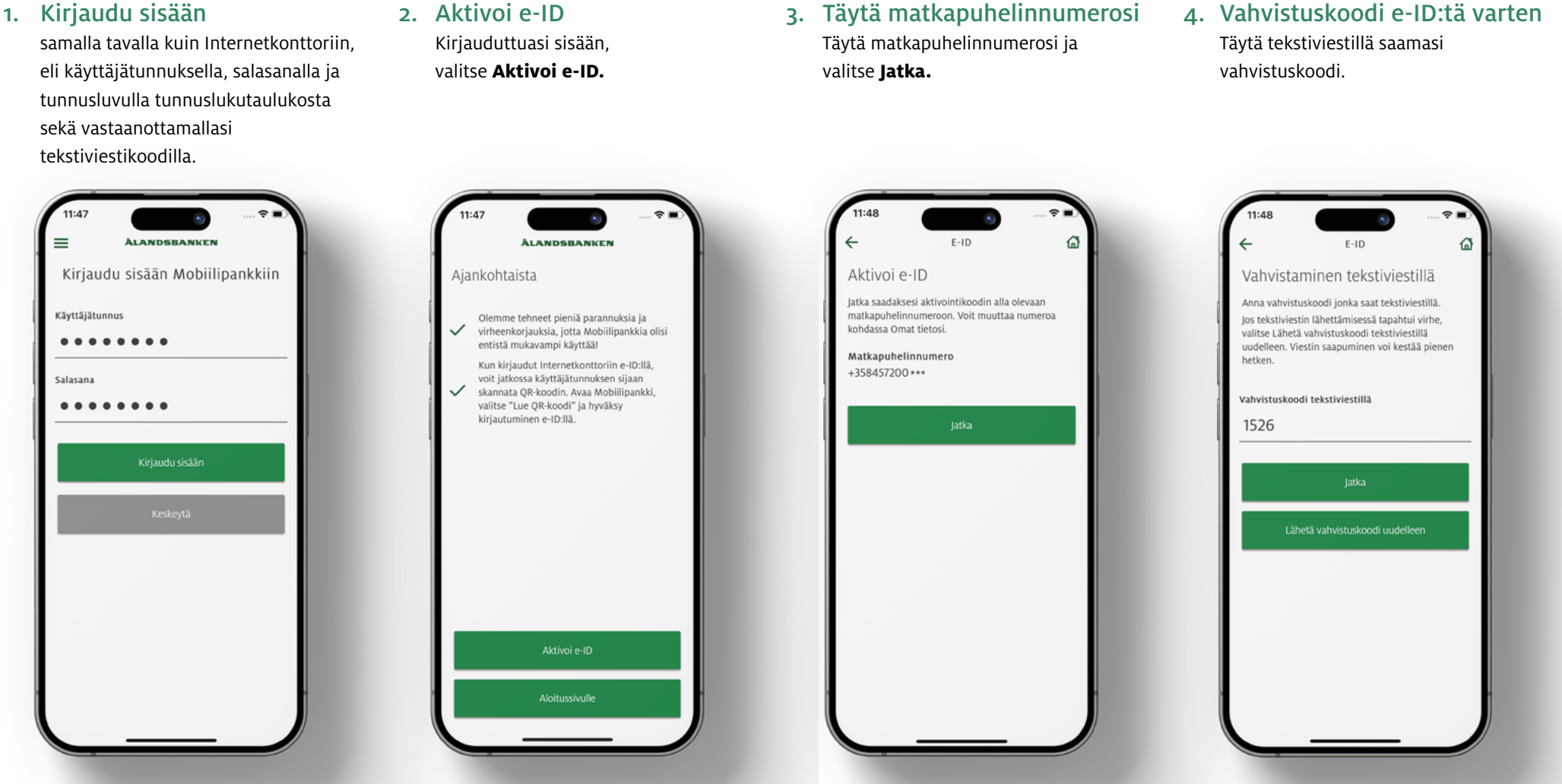

### 1. Kirjaudu sisään

- 3. Täytä matkapuhelinnumerosi
- 4. Vahvistuskoodi e-ID:tä varten

**ÀLANDSBANKEN** 

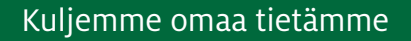

seuraavalla sivulla

Lisää ohjeita

# Näin aktivoit e-ID:n

5. Valitse e-ID-tunnusluku Valitse tunnusluku e-ID:tä varten ja toista se. Valitse sen jälkeen Jatka.

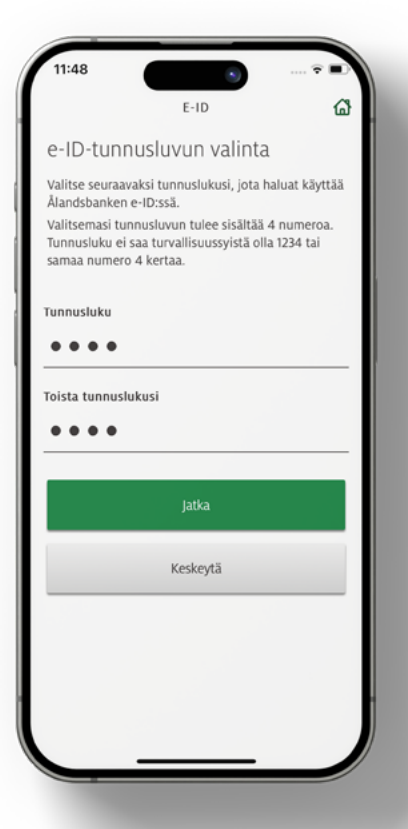

6. Vahvista tunnuslukutaulukolla Vahvista valintasi tunnuslukutaulukolla.

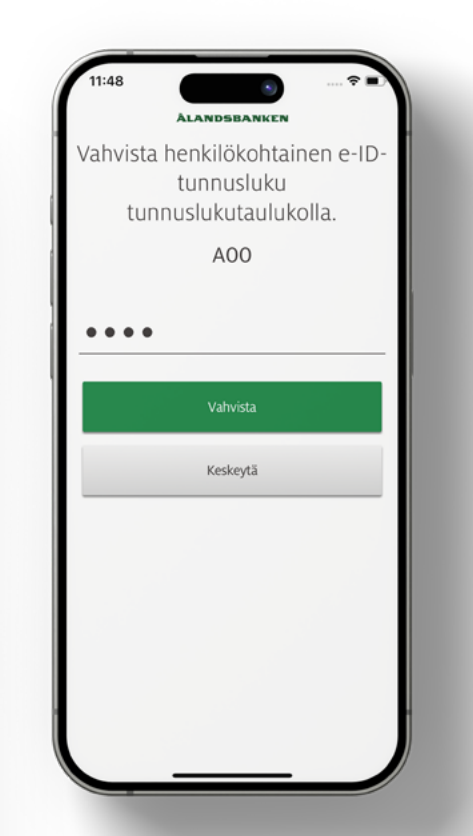

# 7. Aktivointi valmis

Nyt olet aktivoinut Ålandsbanken e-ID:n. Turvallisuussyistä kestää 24 tuntia, ennen kuin voit alkaa käyttämään e-ID:tä.

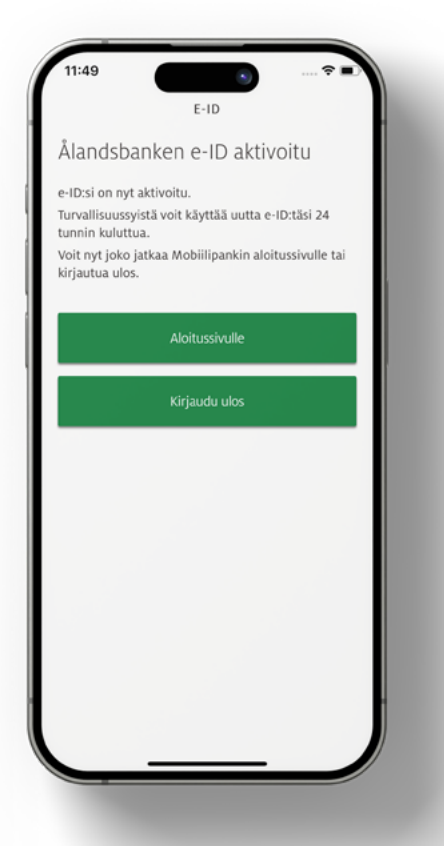

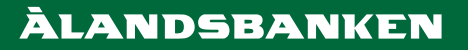

# e-ID:n poistaminen

Poista Ålandsbanken e-ID niistä laitteista, joita et enää käytä. Jos esimerkiksi vaihdat uuteen puhelimeen, sinun on hyvä poistaa e-ID vanhasta puhelimestasi.

### INTERNETKONTTORI

- Kirjaudu sisään Internetkonttoriin Valitse Asetukset-kuvake sivun oikeassa yläkulmassa.
- 2. E-ID-asetukset Valitse e-ID-asetukset.

## 3. Valitse laite

Tässä näet kaikki laitteesi, joissa e-ID on aktiivinen. Valitse haluamasi laite painamalla **Poista.** 

### 4. Hyväksy

Vahvista e-ID:n poistaminen valitsemalla **Hyväksy.** 

#### MOBIILIPANKKI

- Avaa Mobiilipankki Avaa Mobiilipankki laitteessasi ilman, että kirjaudut sisään.
- 2. Avaa Valikko Avaa vasemmassa yläkulmassa oleva valikko (kolme vaakasuoraa viivaa).
- 3. Valitse Poista pääsy laitteeseen Löydät kohdan alimpana valikosta.
- Hyväksy Vahvista valintasi painamalla Hyväksy.

### TARVITSETKO APUA?

Jos tarvitset lisää apua koskien e-ID:tä, voit ottaa yhteyttä Asiakaspalveluumme tai poiketa johonkin konttoreistamme.

#### Asiakaspalvelu +358 (0)20 429 2920 08.30-18.00 asiakaspalvelu@alandsbanken.fi www.alandsbanken.fi/asiakaspalvelu

### SUOJAUDU HUIJAUKSILTA

Jos pankkitunnuksesi ovat päätyneet ulkopuolisen haltuun, sinun tulee sulkea ne välittömästi soittamalla Sulkupalveluumme.

Sulkupalvelu +358 (0)9 696 468 00 Avoinna joka päivä vuorokauden ympäri.

Verkkosivuillamme voit lukea, miten suojaudut huijauksilta. www.alandsbanken.fi/turvallisuus